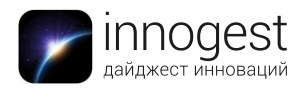

# Электронный блокнот

# **Boogie Board SYNC 9.7**

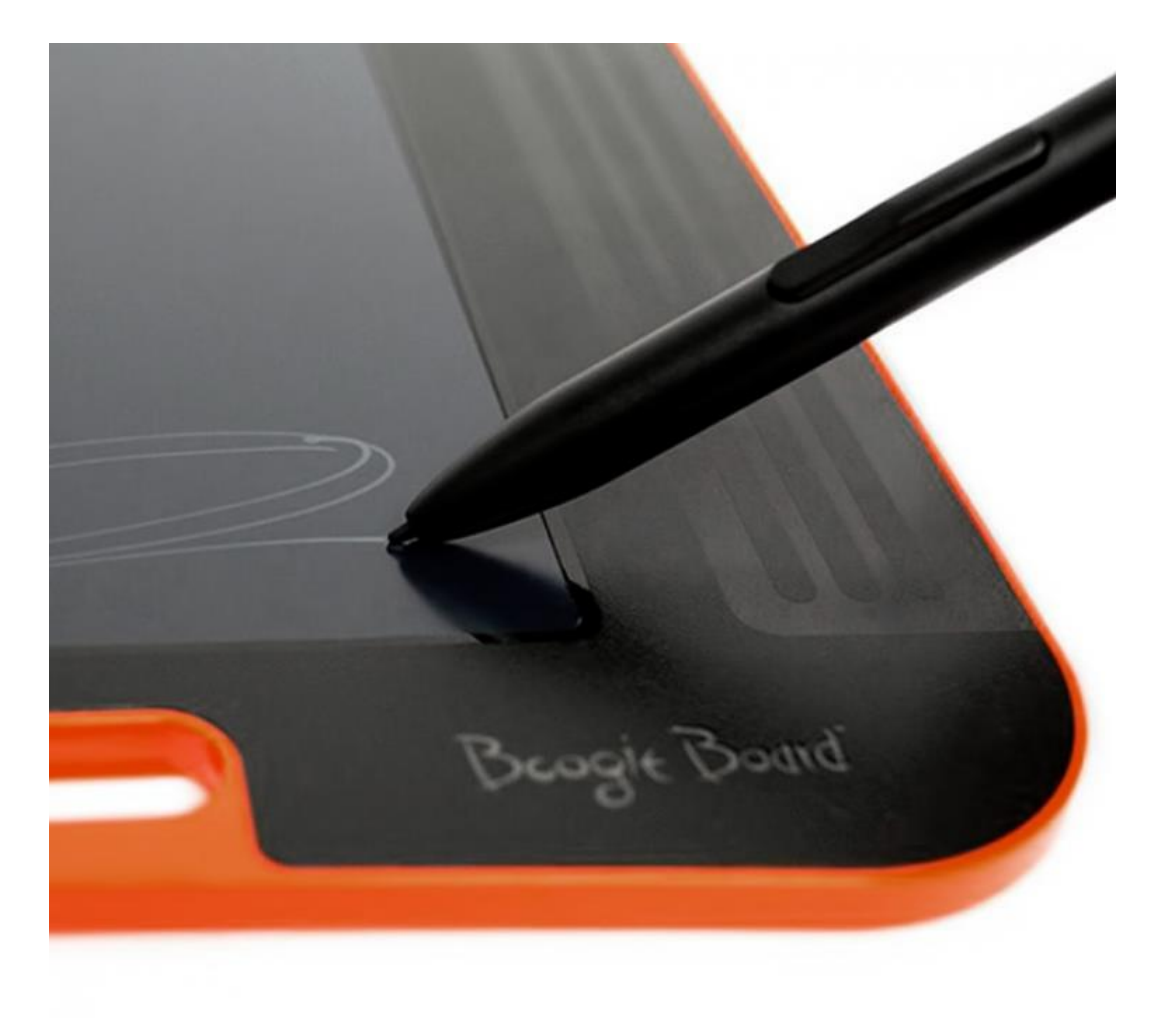

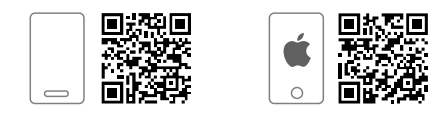

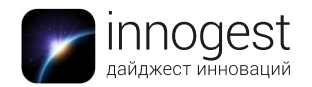

#### 1. Категория: электронный блокнот

#### 2. Технические характеристики

- > Диагональ: 9,7"
- ≻ Вес: 280 г
- > Цвет: черный с оранжевым
- > Память хранит около 1000 файлов с расширением .pdf
- > Совместимость: Mac OSX 10.8 или выше, Windows (Vista, 7, 8), ISO или Android

#### 3. Инструкция по применению

Перед первым использованием поставьте ваш блокнот на зарядку по меньшей мере на 4 часа, это позволит использовать его целую неделю без подзарядки:

- Подсоедините устройство с помощью USB-кабеля к компьютеру или другому устройству с доступным USB портом.
- После подключения загорится два индикатора:
  - Индикатор зарядки, находящийся около порта microUSB, обозначает, что производится подзарядка. Если он не горит, значит блокнот заряжен.
  - Индикатор состояния блокнота около кнопки стирания «Erase» обозначает, что запись на внутреннюю память блокнота не производится.
- Когда первый светодиод погаснет, отключите ваш Boogie Board от устройства подзарядки. Теперь он готов к работе.

Работа с устройством:

- Включите Boogie Board, нажав на кнопку питания в углу на грани блокнота. Индикатор статуса засветится зеленым цветом. Желтый или красный цвет означает, что батарея скоро разрядится.
- Теперь вы можете делать заметки с помощью стилуса.
- Используйте только тот стилус, который прилагается к блокноту.
- В зависимости от силы нажатия будет меняться толщина линии.
- Чтобы сохранить заметку нажмите кнопку «save», она сохранится на память блокнота.

#### Синхронизация Boogie Board с мобильным устройством

- 1. Включите на вашем смартфоне/планшете Bluetooth.
- 2. Убедитесь, что планшет выключен. После зажмите кнопку питания и кнопку сохранения «save», пока не загорится синий индикатор рядом со значком Bluetooth.
- 3. Блокнот появится в списке обнаруженных устройств на вашем смартфоне/планшете. Подключите его.

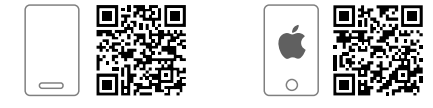

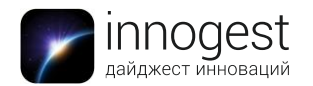

- 4. Если вы используете смартфон или планшет под управлением Android, то зайдите в Play Market, наберите в поиске «Boogie Board Sync», выберите приложение и установите его.
- 5. Если вы используете смартфон или планшет от Apple, то зайдите в App Store, наберите в поиске «Boogie Board Sync», выберите приложение и установите его.
- 6. Запустите приложение.
- 7. Все сохраненные заметки загрузятся в смартфон/планшет.
- 8. Во вкладке приложения «Notebooks» появится записная книжка «New Pages», в которой будут находиться загруженные заметки.
- 9. Вы можете создавать другие записные книжки и сохранять заметки в них.
- 10. Для этого нажмите на знак «плюс» в верхнем правом углу и введите имя записной книжки.
- 11. Далее зайдите во вкладку приложения «Settings» и выберите «Quick Add». В этом меню вы можете выбрать ранее созданную записную книжку, в которую будет сохраняться заметка при проведении по соответствующей грани блокнота.

# Обратите внимание:

- Вы можете подключить блокнот к персональному компьютеру с помощью USBкабеля, тогда он определится, как обычный flash-накопитель.
- При нажатии кнопки «Erase» ваши заметки не удаляются с блокнота, они сохраняются в папку «erased», к которой вы можете получить доступ, подключившись к компьютеру.
- Сохраняемые заметки появляются в приложении не моментально, пока мигает синий индикатор Bluetooth, происходит загрузка заметки. Скорость загрузки зависит от количества нанесенных штрихов.
- По умолчанию, если вы не стерли заметку, дописали что-то на ней и сохранили, в устройстве обновится ранее сохраненная заметка с учетом дописанного. Отключить эту опцию вы можете, перейдя во вкладку «Settings» и нажав на переключатель с надписью «Combine Duplicate Pages» так, чтобы он стал неактивным.

# Подключение блокнота к компьютеру в качестве графического планшета

- Подключите блокнот к компьютеру с помощью кабеля USB.
- Зайдите на страницу <u>https://myboogieboard.com/support/apps-software</u>.
- Опустите полосу прокрутки вниз и скачайте приложение Virtual Desktop Companion, подходящее для вашей системы.
- Установите его. После чего запустите, в трее (небольшой области в панели задач в нижнем правом углу монитора, там, где у Вас расположены часы) появится значок приложения с буквой «S».
- Щелкните по нему правой кнопкой мыши и выберите «Digitizer Mode».

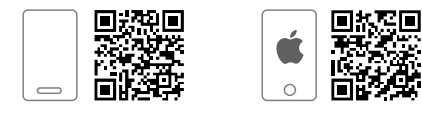

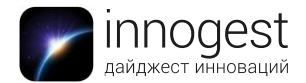

• Теперь вы можете использовать блокнот в качестве графического планшета.

### 5. Условия эксплуатации:

Хранение устройства допускается при температуре от 10° С до 65° С

Использование устройства допускается при температуре от 10° С до 40° С

### 6. Комплектация:

- > Электронный блокнот Boogie Board Sync 9.7 eWriter;
- ≻ Стилус;
- ≻ Кабель USB;
- Мини инструкция;

# 7. Страна-производитель: Китайская Народная Республика.

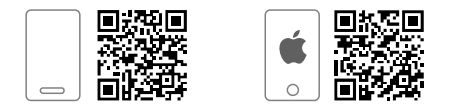